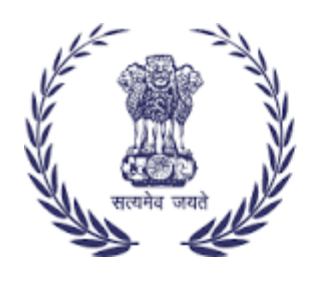

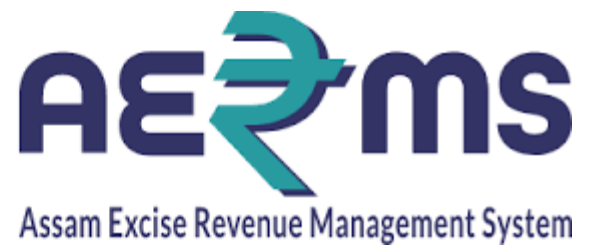

## CHEMICAL EXAMINATION OFFICER

**User Reference Manual** 

C-TEL INFOSYSYTEMS PVT. LTD Hyderabad, Telangana

## **CHEMICAL EXAMINATION IN OFFICER(IOE) LOGIN**

• User has to enter the officer login credentials and click on login.

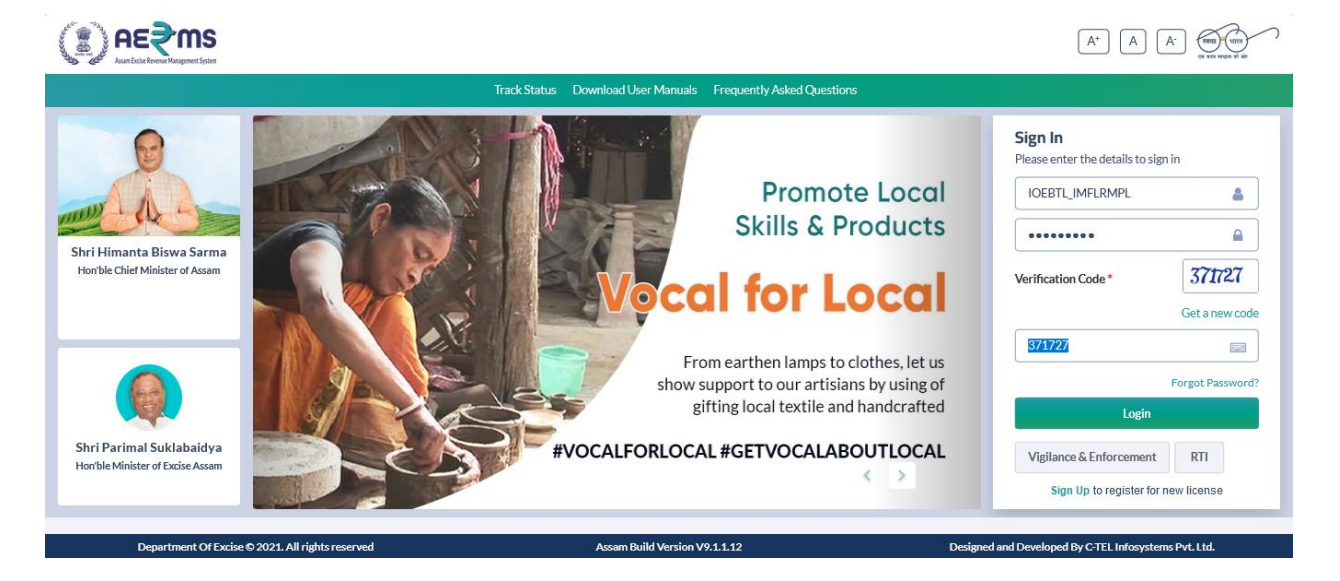

• User has to click on lab tab.

|                                          | <b>MS</b><br>meet System                 |                                            |                                               | v                                                     | Velcome: Mr. Sibendra Bora (Officer) |  |
|------------------------------------------|------------------------------------------|--------------------------------------------|-----------------------------------------------|-------------------------------------------------------|--------------------------------------|--|
|                                          |                                          |                                            |                                               |                                                       | 💥 All the t                          |  |
|                                          |                                          | Alert! Your Password w<br>Click here to ch | /ill Expire in next 3 days.<br>ange password. |                                                       |                                      |  |
|                                          |                                          |                                            |                                               |                                                       |                                      |  |
| EE                                       |                                          | E2                                         |                                               | A                                                     | Д                                    |  |
| Activity Dashb                           | oard Master Data                         | Procurement                                | Dispatch                                      | Hologram Procurement                                  | Lab                                  |  |
|                                          |                                          |                                            |                                               |                                                       |                                      |  |
|                                          | ~                                        |                                            |                                               |                                                       |                                      |  |
| r an an an an an an an an an an an an an |                                          |                                            | E C                                           |                                                       |                                      |  |
| Reports                                  | Others                                   | e-Payment                                  | Stock                                         |                                                       |                                      |  |
|                                          |                                          |                                            |                                               |                                                       |                                      |  |
|                                          |                                          |                                            |                                               |                                                       |                                      |  |
|                                          |                                          |                                            |                                               |                                                       |                                      |  |
| Departme                                 | nt Of Excise © 2021. All rights reserved | Assam Build V                              | ersion V9.1.1.12                              | Designed and Developed By C-TEL Infosystems Pvt. Ltd. |                                      |  |

• User has to click on New button in status tab

|                                                                                                    | Session Time Left : 59:38                                           | acturers Pvt Ltd (Bottling Unit)   Home   Mr. Sibendra Bora (Officer)   🗗                                         |  |  |  |  |  |  |  |  |
|----------------------------------------------------------------------------------------------------|---------------------------------------------------------------------|----------------------------------------------------------------------------------------------------|--|--|--|--|--|--|--|--|
| 💶 Activity Dashboard - 🔳 Master Data - 🙀 Procurement -                                                                                                    | 📓 Dispatch 🗸 🔗 Hologram Procurement 🗸 🔲 Lab 🗸                       | 🕼 Reports - 👔 Others - 🐻 Stock - 🐻 🌱 ayme                                                                         |  |  |  |  |  |  |  |  |
| LAB SAMPLE INDENTS Lab / Lab Sample Indents                                                                                                    |                                                                     |                                                                                                    |  |  |  |  |  |  |  |  |
|                                                                                                    | Start Date 🛗 11-Feb-2022                                            | End Date 🛗 18-Feb-2022 Search                                                                                     |  |  |  |  |  |  |  |  |
| 10 -                                                                                                    |                                                                     | Search:                                                                                                    |  |  |  |  |  |  |  |  |
| S.No Indent Source Date & Sam<br>Number Location Excise Lab Time Type                                                                                                    | e Payment<br>Mode Status Action Grass)                              | GRN(Government Bank CIN(Challan Trans<br>Receipt Number)(E- Identification Number)(E- Amou<br>Grass) Grass) Grass |  |  |  |  |  |  |  |  |
| Radiant         EXCISE         18-<br>Feb-2022           1         IND/CE         Manufacturers         CHEMICAL         Feb-2022           /1012/1318         Pvt Ltd         LAB         PM | New<br>O ONLINE New<br>Request CHEX2159TT03117TT031171318<br>Raised | AS000021021202122E 02003942022021846722 2                                                                         |  |  |  |  |  |  |  |  |
| <                                                                                                    |                                                                     | · · · · · · · · · · · · · · · · · · ·                                                                             |  |  |  |  |  |  |  |  |
| Department Of Excise © 2021. All rights reserved                                                                                                    | Assam Build Version V9.1.1.12                                       | Previous Next Designed and Developed By C-TEL Infosystems Pvt. Ltd.                                               |  |  |  |  |  |  |  |  |

• User after clicking on new button will show the sample details page.

| Sam   | mple Details         |                           |              |          |                 |                                 |             |       |                    |                          |  |
|-------|----------------------|---------------------------|--------------|----------|-----------------|---------------------------------|-------------|-------|--------------------|--------------------------|--|
| ₽     |                      |                           |              |          |                 |                                 |             |       |                    |                          |  |
| SI.No | Indent.No            | Memo.No                   | Quantity(BL) | Size(ml) | Brand<br>Number | Brand Name                      | Batch<br>No | Proof | Alcohol<br>Content | Status                   |  |
| 1     | IND/CE<br>/1012/1318 | IND/22<br>/4196/1012/2925 | 375          | 375      | 0689            | OLD MONK<br>GOLD RESERVE<br>RUM | 1           | 15    | 10                 | New<br>Request<br>Raised |  |
|       | Remarks*             | Л                         |              |          |                 |                                 |             |       |                    |                          |  |
|       |                      |                           |              |          |                 |                                 |             |       |                    | Forward                  |  |

• User has to enter the remarks in the remarks field and click on forward.

| Sam      | ple Detai            | ls                        |              |          |                 |                                 |             |       |                    | >                        |
|----------|----------------------|---------------------------|--------------|----------|-----------------|---------------------------------|-------------|-------|--------------------|--------------------------|
| <b>e</b> |                      |                           |              |          |                 |                                 |             |       |                    |                          |
| SI.No    | Indent.No            | Memo.No                   | Quantity(BL) | Size(ml) | Brand<br>Number | Brand Name                      | Batch<br>No | Proof | Alcohol<br>Content | Status                   |
| 1        | IND/CE<br>/1012/1318 | IND/22<br>/4196/1012/2925 | 375          | 375      | 0689            | OLD MONK<br>GOLD RESERVE<br>RUM | 1           | 15    | 10                 | New<br>Request<br>Raised |
|          | Remarks*             | Max 500 Characters        |              |          |                 |                                 |             |       |                    |                          |
|          |                      |                           |              |          |                 |                                 |             |       |                    | Forward                  |

• User after clicking forward will show the message as "Request Forwarded successfully."

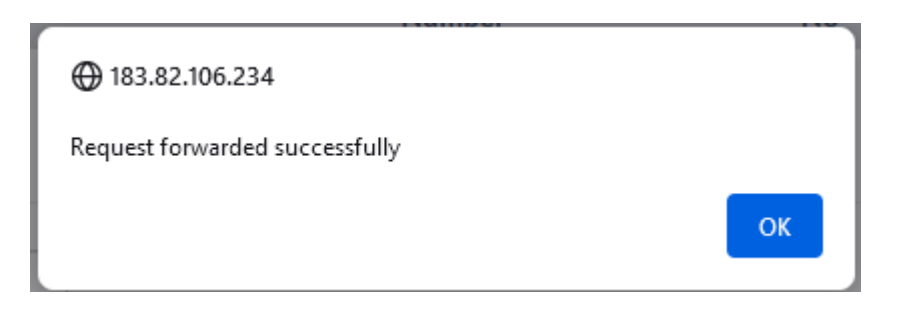

• Now the status will show as "Processed" in officer login.

|                                                        |                                             |                         |           |                                         | Session Time Left : 59:49                 | 7 Radiant Manufacturers F                      | ∿t Ltd (Bottling Unit) │ Home │ I                       | Mr. Sibendra Bora                  | a (Officer)   🗗                  |  |  |
|--------------------------------------------------------|---------------------------------------------|-------------------------|-----------|-----------------------------------------|-------------------------------------------|------------------------------------------------|---------------------------------------------------------|------------------------------------|----------------------------------|--|--|
| Activity Dashboard ~                                   | 💵 Master Data                               | - Procu                 | ement ~ [ | 🛐 Dispatch                              | <ul> <li>Hologram Procurement </li> </ul> | 🚨 Lab 🗸 🕞 Repo                                 | orts - 📋 Others -                                       | Stock ~                            | 🗟 争 Payme                        |  |  |
| LAB SAMPLE INDENTS                                     | LAB SAMPLE INDENTS Lab / Lab Sample Indents |                         |           |                                         |                                           |                                                |                                                         |                                    |                                  |  |  |
|                                                        |                                             |                         |           |                                         | Start Date 🛗                              | 11-Feb-2022                                    | End Date 🛗 18-Feb-2022                                  |                                    | Search                           |  |  |
| 10 *                                                   |                                             |                         |           |                                         |                                           |                                                | Search                                                  | :                                  |                                  |  |  |
| Source Excise Lab                                      | Date & Sar<br>Time Tyr                      | mple Payment<br>pe Mode | Status /  | Action                                  | Department Reference Number(E-<br>Grass)  | GRN(Government<br>Receipt Number)(E-<br>Grass) | Bank CIN(Challan<br>Identification Number)(E-<br>Grass) | Transaction<br>Amount(E-<br>Grass) | Transacti<br>Status(E-<br>Grass) |  |  |
| Radiant<br>Manufacturers<br>Pvt Ltd<br>(Bottling Unit) | 18-<br>Feb-2022<br>01:53:36<br>PM           | end online              | Processed | Forwarded<br>to<br>chemical<br>examiner | CHEX2159TT03117TT031171318                | AS000021021202122E                             | 02003942022021846722                                    | 20                                 | Success                          |  |  |
| <                                                      |                                             |                         |           |                                         |                                           |                                                |                                                         |                                    | >                                |  |  |
| Department Of Exci                                     | e © 2021. All rights re                     | served                  |           |                                         | Assam Build Version V9.1.1.12             |                                                | Designed and Developed By C-TEL II                      | Previous<br>fosystems Pvt. Lt      | s Next<br>d.                     |  |  |

• User also can view the respective print by clicking on print button.

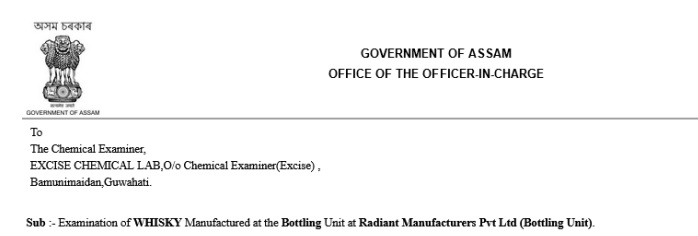

Sir,

I have the honour to send here with sample(s) of following batch no. bottled by Radiant Manufacturers Pvt Ltd (Bottling Unit), for favour of your necessary action

The nature of examination required is whether the samples(s) is/are fit for human consumption and conform to ISI specification .

| SLNo | Memo.No                   | Brands Name               | Batch No | Size(ml) | Quantity(BL) | Date Of<br>Manufacture | Status |
|------|---------------------------|---------------------------|----------|----------|--------------|------------------------|--------|
| 1    | IND/22<br>/4196/1012/2925 | OLD MONK GOLD RESERVE RUM | 1        | 375      | 375          | 18-Feb-2022            | New    |

Thank You

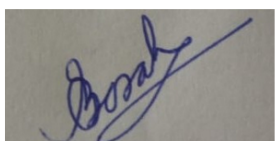